关于 2022-2023 学年第一学期公共选修课网上选课的通知 各系 (部):

2022-2023 学年第一学期公共选修课选课工作即将开始,本次选 课将根据学生在校情况分批次进行,请各系部协助通知相关学生按照 通知要求参加选课。

一、第一批次选课安排

1、选课对象: 2020 级和 2021 级全体在校生。

2、选课时间: 2022年6月9日上午9:00-6月13日上午9:00。

二、选课注意事项

1、本次选课的总学分不可超过5学分。不可重复选课,之前已
 经选修过的课程不可再选。同一门课重复多次选课的,只算一门课的
 学分。

2、学生根据教务管理系统公布的课程信息进行选课,选课期间 允许退选,选课结束后所选课程不能更改或退选。

3、课程分为线上课程和线下课程两类,选课备注为"网络授课" 的课程是线上课程,线上课程在学习通平台学习,线下课程需到指定 教室学习。

4、选课人数低于 30 人的班级取消开班。

三、网上选课操作步骤见附件1。

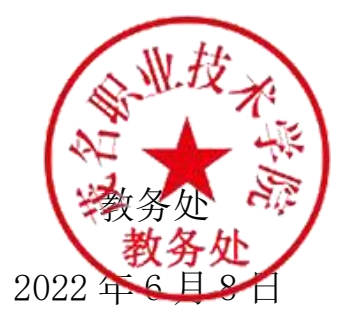

## 附件 1: 学生网上选课操作步骤(公共选修课)

1 登陆教务系统 https://jwc.mmpt.edu.cn/xtgl/login\_slogin.html, 建议 使用谷歌、火狐浏览器或手机登陆。(如忘记密码, 联系辅导员重置 密码, 重置密码步骤见附件 2。)

- 茂名职业技术学院教务管理信息服务平台 用户登录 平静的配色方案 , 自适应屏幕宽度 登, 1: 在校学生, 教职工用户名为教务系统 学号、教工号, 初始密码为旧教务系统密 0 0 0 干净式 美学 码 0 .... • 22 0 6 0 版权所有© Copyright 1999-2022 正方软件股份有限公司 中国-杭州西湖区紫霞街176号 互联网创新创业园2号301 版本V-8.0.0
- action rate copy
- 2 进入"自主选课"

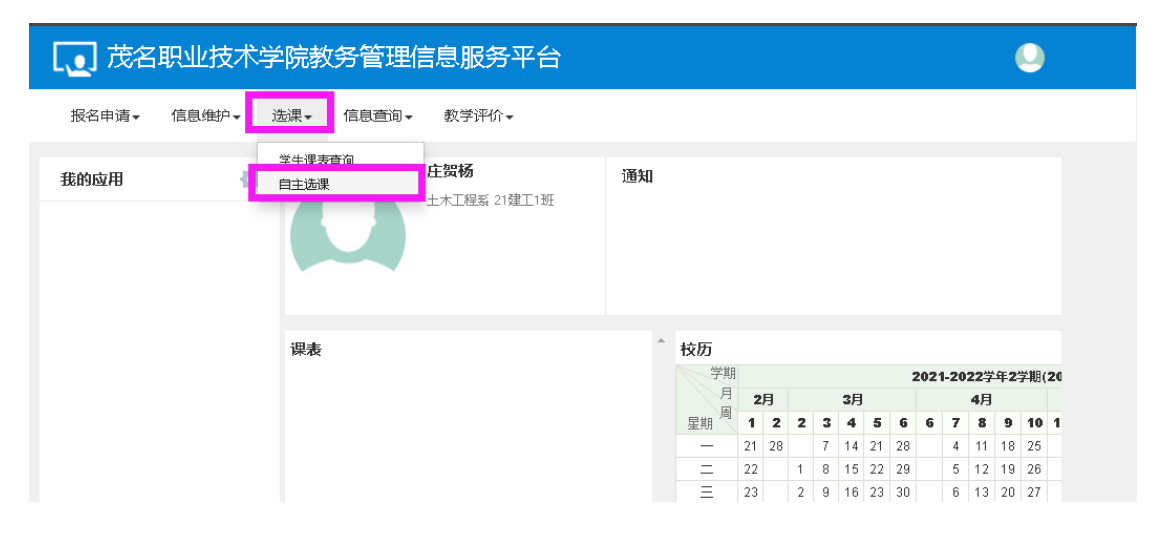

3 选择"公共选修课"点击查询

| 自主选课  |                                                                                       |      |
|-------|---------------------------------------------------------------------------------------|------|
|       |                                                                                       |      |
|       | 回输入课程号/课程名称教学班名称教师社名/教师工号查询 重 置                                                       |      |
| 已选条件: | 课程性质:公共选修课 Ⅰ                                                                          |      |
| 年级:   | 2024 2023 2022 2021 2020 2019 2018 2017 2016 2015                                     | ⊙更多  |
| 学院:   | 土木工程系 经济管理系 计算机工程系 机电信息系 化学工程系 人文与传媒系                                                 | ⊙ 更多 |
| 专业:   | 建筑工程技术(0201) 建筑设计技术(0202) 建筑工程管理(0203)<br>供款通风与空调工程技术(0204) 道路桥梁工程技术(0229) 建筑设计(0231) | ⊙更多  |
| 开课学院: | 社科基础部 学生处 团委 招生就业处 教育信息与网络中心 成人教育部                                                    | ⊙ 更多 |
| 课程类别: | 公共基础领域课 专业学习领域课 拓展学习领域课 实训实习领域课 全院公共选修课                                               |      |
| 课程性质: | 必修课 专业选修课 公共选修课 交企开发课 互认课程                                                            |      |
| 课程归属: | 人文社科类 自然科学类                                                                           |      |
| 教学模式: | 双语教学 中文教学                                                                             |      |
| 上课星期: | 星期一 星期二 星期三 星期四 星期五 星期六 星期日                                                           |      |
| 上课节次: | 1 2 3 4 5 6 7 8 9 10 11                                                               |      |
| 教学班:  | 确定                                                                                    |      |
| 是否重修: | 是否                                                                                    |      |
| 有无余量: | 有一无                                                                                   |      |
|       | ○ 收起                                                                                  |      |

4 找到选择的课程,点击"选课"

|                                            | 可输入课程                                        | 号/课程名称/数学班名                        | 3称/教师姓名/教师                  | 江号查询!                             |                       | 查询                   | 重置                                       |                          |                                                                                |
|--------------------------------------------|----------------------------------------------|------------------------------------|-----------------------------|-----------------------------------|-----------------------|----------------------|------------------------------------------|--------------------------|--------------------------------------------------------------------------------|
| 已选续                                        | <b>条件:</b> 课程性质:任                            | 意选修课 🛛                             |                             |                                   |                       |                      |                                          |                          |                                                                                |
|                                            |                                              |                                    | (                           | ◎ 展开                              |                       |                      |                                          |                          |                                                                                |
| 2022.2022 👾                                |                                              | /历读细处击》                            | 本制ないは、                      | 十 件制制 注意                          | 雨步谷学八/                |                      |                                          |                          | *学用口法学                                                                         |
| 2022-2023 字年                               | -   子州弗 牝                                    | (叱些床结果)                            | 20349 (4) 40 Y (            | <b>平子</b> 期选课                     | <b>安米</b> 芯子知(~       | 心心石) 載忱              | U 取向                                     | 14                       | 中子州口迹う                                                                         |
| · · · · · · · · · · · · · · · · · · ·      |                                              |                                    |                             |                                   |                       |                      |                                          |                          |                                                                                |
|                                            |                                              |                                    |                             |                                   |                       |                      |                                          |                          |                                                                                |
|                                            |                                              |                                    |                             |                                   |                       | 末                    | <u>先</u>                                 | 重修末途                     | ŧ 🔜 e                                                                          |
| (0101001) c回取(回)                           | 金山山田 / 1 . 1 . 1                             | ) <b>2</b> 4 举八                    | · 사건· 기기 스 米h               | 1 14-7-                           | ± 14                  | int                  | <u>.</u>                                 | 重修末送                     | ŧ2                                                                             |
| (0101021)G图形图(                             | 象处理(photoshop)                               | ) - <i>2.0</i> 学分                  | 教学班个数:                      | 1 状态: ㅋ                           | 未选                    | 末                    | <u>先</u>                                 | 重修未送                     | t i Z                                                                          |
| (0101021)G图形图化                             | 像处理(photoshop)                               | ) - <i>2.0</i> 学分<br>Hillethia     | 教学班个数:                      | 1 状态: 5<br>开课学                    | <b>未选</b><br>週段に同届    | 末道                   | 进行 一 一 一 一 一 一 一 一 一 一 一 一 一 一 一 一 一 一 一 | 重修未送教学                   |                                                                                |
| (0101021)c图形图(<br>数学班                      | 像处理(photoshop)<br>上课教师                       | ) - <i>2.0 学</i> 分<br>上课时间         | 教学班个数:<br>教学北               | 1 状态: <del>7</del><br>开课学<br>岐京 院 | <del>大选</del><br>课程归属 | 東道<br>課程类<br>別       | 课程性质                                     | 重修末送<br>教学<br>模式         | 亡 已<br>一<br>一<br>二<br>二<br>二<br>二<br>二<br>二<br>二<br>二<br>二<br>二<br>二<br>二<br>二 |
| (0101021)3图形图1<br>教学班<br>(2022-2023-1)-010 | 像处理(photoshop)<br>上课教师<br>11021-3 【张意】<br>详版 | ) - 2.0 学分<br>上课时间<br>星期一编9-11节(1- | 教学班个数:<br>教学31<br>10周) 南校区学 | 1 状态: 5<br>开课学<br>院<br>习通-2 计算机   | 末选<br>课程归属<br>B       | 课程类<br>别<br>全院公<br>传 | 选 课程性质<br>课程性质<br>课                      | 重修末送<br>教模<br>中教学式<br>文学 | き こ<br>已选<br>容量 探<br>0/150 透                                                   |

## 注意: 状态为"已选"标明已经选择该课程

|                                                                            | TTA MERO                                                                                                    |                                  | الجمد بخد التلفي المحال             |                                                                                                    |                        | zte i                                 | a ===                                   |                                         |                         |                                                             |
|----------------------------------------------------------------------------|----------------------------------------------------------------------------------------------------|----------------------------------|-------------------------------------|----------------------------------------------------------------------------------------------------|------------------------|---------------------------------------|-----------------------------------------|-----------------------------------------|-------------------------|-------------------------------------------------------------|
|                                                                            |                                                                                                    | 与小床作主合何以致子刀工者                    | 5月192月19主色792月                      | 小丁之百岁;                                                                                                    |                        | -                                     |                                         |                                         |                         |                                                             |
| 已选条件:                                                                      | 课程性质:任                                                                                                    | 意选修课 🔀                           |                                     |                                                                                                    |                        |                                       |                                         |                                         |                         |                                                             |
|                                                                            |                                                                                                    |                                  |                                     | ○ 展开                                                                                                    |                        |                                       |                                         |                                         |                         |                                                             |
|                                                                            |                                                                                                    | / III - M- 100 A-1               |                                     |                                                                                                    |                        |                                       |                                         |                                         |                         |                                                             |
|                                                                            | A SAME AND A REAL PROPERTY AND A REAL PROPERTY | (胎洗溲经毒)                          | 不剩1小时 )                             | 山 本学期选识                                                                                                    | 要求总学分(2                | 不包括)最(                                | 氏 🛚 最高                                  | 4                                       | 本学期E                    | 己选学                                                         |
| 2022-2023 字年 1                                                             | 字期第1轮                                                                                                    |                                  |                                     |                                                                                                    |                        |                                       |                                         |                                         |                         |                                                             |
| 2022-2023 字年 1<br>分 <mark>2</mark>                                         | 字期第1轮                                                                                                    |                                  |                                     |                                                                                                    |                        |                                       |                                         |                                         |                         |                                                             |
| 2022-2023 亨年 1<br>分 <mark>2</mark>                                         | 字期第1轮                                                                                                    | (IECEMALA)                       |                                     |                                                                                                    |                        |                                       |                                         |                                         |                         |                                                             |
| 2022-2023  字年 1<br>分 2                                                     | 字期第1轮                                                                                                    |                                  |                                     |                                                                                                    |                        | 末                                     | iji <u></u> :                           | 重修末述                                    | 先 📃                     | 已选                                                          |
| 2022-2023 <i>李年</i> 1<br>分 <mark>2</mark>                                  | 字期第1轮                                                                                                    |                                  |                                     |                                                                                                    |                        | ₹                                     | ī选                                      | 重修末;                                    | 先                       | 已选                                                          |
| 2022-2023 孕年 1<br>分 2<br>0101021)G图形图像处理                                   | 字期第1轮                                                                                                    | → 2.0 学分                         | 教学班个数:                              | 1<br>状态: j                                                                                                    | 已选                     | <b>*</b>                              | F.选                                     | 重修末注                                    | 先                       | 已选                                                          |
| 2022-2023 孕年 1<br>分 2<br>0101021)6图形图像处理                                   | 字期第1轮<br>2 (photoshop)                                                                                                    | - <i>2.0</i> 学分                  | 教学班个数:                              | 1 状态: j                                                                                                    | <u>-</u> 选             | ħ                                     | Eide 🗾                                  | 重修末;                                    | <u>先</u>                | 已选                                                          |
| 2022-2023 孕年1<br>分 2<br>0101021)6图形图像处理                                    | 字則第1轮<br>2(photoshop)                                                                                                    | - <i>2.0</i> 学分                  | 教学班个数:                              | 1 状态: i<br>开课学                                                                                                    | 己选                     | 隶程类                                   | tick <b>en s</b> ite                    | 重修末;<br>教学                              | 先<br>已选/                | <ul> <li>已选</li> </ul>                                      |
| 2022-2023 李年 1<br>分 2<br>0101021) (图形图像处理<br>数学班                           | 字用单1轮<br>g (photoshop)<br>上课教师                                                                                                    | - 2.0 学分<br>上课时间                 | 教学班个数:                              | 1 状态: i<br>开课学<br>暁                                                                                                    | <b>二选</b><br>课程归属      | ************************************* | 透 二                                     | 重修末述<br>教模式                             | 先<br>已选/<br>容量          | 日选                                                          |
| 2022-2023 李年 1<br>分 2<br>0101021)。图形图像处理<br>数学班                            | 字用集1轮<br>g (photoshop)<br>上课教师                                                                                                    | - 2.0 学分<br>上课时间                 | 教学班个数:<br>教学:                       | 1 状态:i<br>开课学<br>院                                                                                                    | <b>己选</b><br>课程归属      | 末<br>課程 <del>类</del><br>別<br>全院公      | 课程性质                                    | 重修末;<br>教 模<br>式                        | 选<br>已选/<br>容量          | <ul> <li>已选</li> <li>〇</li> <li>操作</li> </ul>               |
| 2022-2023 李年 1<br>分 2<br>D101021)。國形图像处理<br>数学班<br>(2022-2023-1)-0101021-3 | 字用第1轮<br>2 (photoshop)<br>上课教师<br>3 【张慧】<br>讲师                                                                                                    | - 2.0 学分<br>上课时间<br>星期一第9-11节(1- | 教学班个数:<br>教学 <sup>1</sup> 10周) 南校区学 | 1<br>状态: i<br>开课学<br>院<br><sup>2</sup><br><sup>1</sup><br><sup>1</sup><br><sup>1</sup><br><sup>1</sup><br><sup>1</sup><br><sup>1</sup><br><sup>1</sup><br><sup>1</sup> | <b>2选</b><br>课程归属<br>B | 课程类<br>别<br>全院公<br>共选修<br>"           | 法 : : : : : : : : : : : : : : : : : : : | 重修末;;;;;;;;;;;;;;;;;;;;;;;;;;;;;;;;;;;; | 先<br>已选/<br>容量<br>1/150 | <ul> <li>已选</li> <li>         操作         退选     </li> </ul> |

5 退选操作。找到所选的课程点击"退选"按钮,即可退选该课程

## 自主选课

|                                                                         | 可输入课程号课                                                                                   | 程名称/教学班名称/教                                              | 师姓名/教师工号查)                              | <u>j</u> !                                        |                        | 查                         | 旬 重置              |                      |                   |                |
|-------------------------------------------------------------------------|-------------------------------------------------------------------------------------------|----------------------------------------------------------|-----------------------------------------|---------------------------------------------------|------------------------|---------------------------|-------------------|----------------------|-------------------|----------------|
| 已选条件:                                                                   | 课程性质:任意选                                                                                  | 修课 🗵                                                     |                                         |                                                   |                        |                           |                   |                      |                   |                |
|                                                                         |                                                                                           |                                                          | ◎ 展开                                    |                                                   |                        |                           |                   |                      |                   |                |
| 2022-2023  学年 1<br>分 2                                                  | 学期 <mark>第1轮</mark> (]                                                                    | 距选课结束还剩1                                                 | 小时)本                                    | 学期选课                                              | <b>要求</b> 总学分(7        | 「包括)最低                    | 氐 0   最高<br>= 洪   | 54<br>重修末i           | 本学期i              | 己选学            |
|                                                                         |                                                                                           |                                                          |                                         |                                                   |                        | <i>*</i>                  |                   | 32   32 / 1 37       |                   |                |
|                                                                         |                                                                                           | 19275 - +41 19                                           | Andre Andre .                           |                                                   |                        | 1                         |                   | 1971 S               |                   |                |
| (0101021)G图形图像处理                                                        | ᡛ (photoshop) – .                                                                         | 2.0 学分 教学                                                | 丝班个数: 1                                 | 状态:已                                              | 选                      |                           |                   | <b></b>              |                   |                |
| (0101021)G图形图像处理<br>教学班                                                 | 【(photoshop)-.<br>上课教师                                                                    | 2.0 学分 教学<br>上课时间                                        | 任班个数:1<br>教学地点                          | 状态: 已<br>开课学<br>院                                 | <b>送</b><br>课程归属       | 课程类别                      | 课程性质              | 型 9/10<br>模式         | _<br>已选/<br>容量    | ⊘              |
| (0101021) G图形图像处理<br>教学班<br>(2022-2023-1)-0101021-                      | E(photoshop)<br>上课教师<br>3 【张慧】 星興                                                         | 2.0学分 教守<br>上课时间<br>册—第9-11节(1-10周)                      | <sup>20</sup> 班个数:1<br>教学地点<br>南校区学习通-2 | 状态: <b>已</b><br>开课学<br>院<br><sup>计算机</sup><br>工程系 | <b>.选</b><br>课程归属<br>B | ↓<br>課程美<br>別<br>全院公<br>課 | 课程性质<br>任意选修<br>课 | 数学<br>模式<br>中文<br>数学 | 已选/<br>容量<br>1/15 | 上远             |
| (0101021) G图形图像处理<br>教学班<br>(2022-2023-1)-0101021-<br>(0701159) G看文学电影品 | 程(photoshop)<br>上课教师<br>3 <sup>【张芸】</sup> 嬰<br>3 <sup>【武芸】</sup> 嬰<br>3 <sup>【武芸】</sup> 男 | 2.0 学分 教学       上课时间       用一篇9-11节(1-10周)       分 教学班个委 | 至班个数:1<br>教学地点<br>南校区学习通-2<br>效:1 状态:   | 状态: 已<br>开课学<br>院<br><sup>计算机</sup><br>工程系<br>未选  | <b>送</b><br>课程归属<br>B  | 课程类别 全院公修课                | 课程性质<br>任意选修<br>课 | 教学<br>模式<br>中文<br>教学 | 已选/<br>容量         | 上选<br>操作<br>退选 |